## **Updating Demographics**

 Once you have logged in to PowerParent – the first page that opens if the Grades and Attendance page. On the left-side menu – click on the Demographic Change icon.

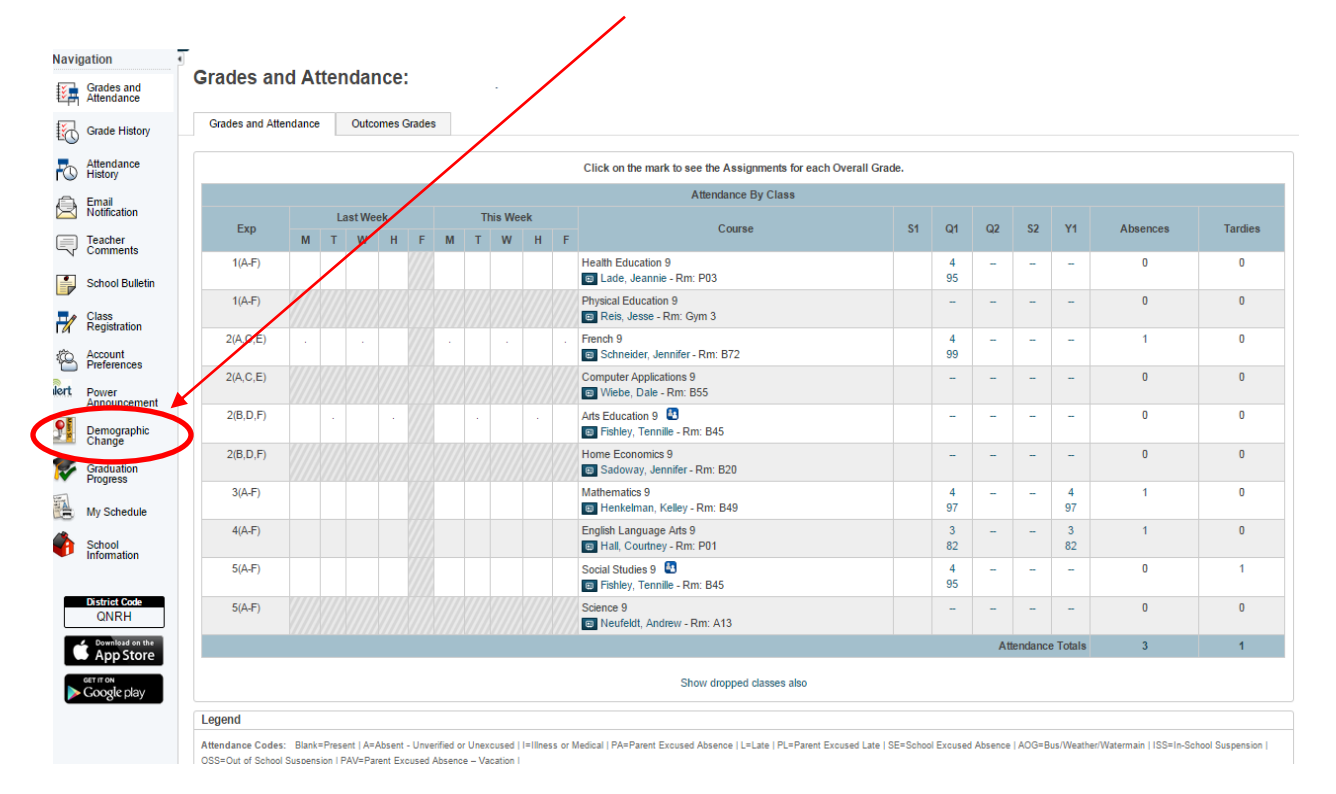

2. The next page that opens has all of the information that is currently in PowerSchool – beside that are empty boxes where you can input the new demographic information!

| Navigation                  |                                                                                |                                                                                |  |  |  |
|-----------------------------|--------------------------------------------------------------------------------|--------------------------------------------------------------------------------|--|--|--|
| Grades and<br>Attendance    | Demographic Update                                                             | ite                                                                            |  |  |  |
| Grade History               | te History Click on the section heading to expand the section you wish to edit |                                                                                |  |  |  |
| Attendance<br>History       | General Student Information On file with the school                            | Please make your updates                                                       |  |  |  |
| Email<br>Notification       | Name (last,first MI) Josie Smith                                               | Contact school if name is incorrect. Legal documentation may be required.      |  |  |  |
| Tarahar                     | Gender Female                                                                  | Contact school if gender is incorrect. Legal documentation may be required.    |  |  |  |
| Comments                    | Date of Birth January 5, 2001                                                  | Contact school if birthdate is incorrect. Legal documentation may be required. |  |  |  |
| School Rullatin             | Health Services Number                                                         |                                                                                |  |  |  |
| School Bulletin             | Social Insurance Number                                                        |                                                                                |  |  |  |
| Class<br>Registration       | Home Phone 306-123-4526                                                        | 000-000-0000                                                                   |  |  |  |
| Account<br>Preferences      | Home Address<br>Warman, SK S0K 4S1                                             |                                                                                |  |  |  |
| alert Power<br>Announcement | Mailing Address<br>Warman, SK S0K 4S1                                          |                                                                                |  |  |  |
| Demographic<br>Change       | h Brimany Contacts                                                             |                                                                                |  |  |  |
| Graduation<br>Progress      | · Finary contacts                                                              |                                                                                |  |  |  |
| My Schedule                 | Additional Contacts                                                            |                                                                                |  |  |  |
| School<br>Information       | Medical Information                                                            |                                                                                |  |  |  |
| District Code<br>QNRH       | Consent Information                                                            |                                                                                |  |  |  |
| Download on the App Store   | Immigration/Ethnicity                                                          |                                                                                |  |  |  |
| Google play                 |                                                                                | Select V                                                                       |  |  |  |

٩

3. There are several sections that need to be completed – click on each section to open it and check that the data is accurate.

|           | check that the data is accurate. |
|-----------|----------------------------------|
| (         | Primary Contacts                 |
| (         | Additional Contacts              |
| $\langle$ | Medical Information              |
| (         | Consent Information              |
| (         | Immigration/Ethnicity            |

4. Once you have completed entering all of the necessary information, at the bottom of the demographics page is a drop down menu

| Consent Information   |        |          |
|-----------------------|--------|----------|
| Immigration/Ethnicity |        |          |
|                       | Select | ▼ Submit |
|                       |        |          |

5. Once you have reviewed the information and made the changes, if any are required, click the submit button.

| Consent Information   |                                       |        |
|-----------------------|---------------------------------------|--------|
| Immigration/Ethnicity |                                       |        |
|                       | Information has been updated/verified | Submit |

6. Once you have submitted your information, your updates are complete.

## NOTE:

- 1. Even if there are no changes to the demographics parents must submit the form that is necessary to keep our consent forms current.
- 2. Updates to the demographics pages can be made continuously throughout the school year as changes happen this keeps the school informed of the latest information.